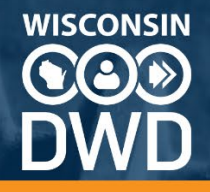

# <u>Wisconsin DWD Worker's</u> <u>Compensation Insurer Portal -</u> <u>New Features</u>

**Overview** 

WKC12 Employer Lookup

WKC12 Injury Quick-Fill

**Upload Documentation** 

**View Documents** 

**Submission History** 

**Edit Payments** 

**Security** 

**Performance Reports and Assessment Reports** 

DWD.WISCONSIN.GOV

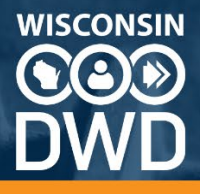

## Overview

Over 25 years ago, the Department of Workforce Development (DWD) Worker's Compensation released an online application for insurers and claim handling offices to submit their required reports to the State, updating the claim status in real time. A multi-year effort has gone into updating this application, as well as adding new functionality. This document highlights improvements to the site and streamlined processes. This guide assumes basic knowledge of Worker's Compensation reporting procedures and policies.

# WKC12 Employer Lookup

The WKC12, or First Report of Injury report, allows you to look up employer records when reporting the injury. Using a FEIN, you can search all the employer records in the database and use an existing employer address. The database only holds employer records as reported to DWD Worker's Compensation, therefore, it is not a complete database of all Wisconsin employers. If your employer is not found, you are allowed to add a new one. Also, if your employer is found but not the correct address, you may also add an address location.

#### Example of the FEIN lookup

On a WKC12 first report of injury, the employer input starts with a FEIN search. If you find results you can select the employer, and then the address location.

|                                         | Employer Search                                                                     |
|-----------------------------------------|-------------------------------------------------------------------------------------|
| Note: Search by employer FEIN to find e | existing employers in the database. If none are found, enter the employer manually. |
| Employer FEIN*                          | Q Search                                                                            |

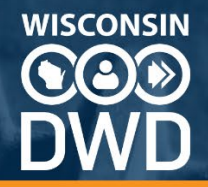

#### Selecting the correct Employer:

| ſ  | Employer Search                                                                                                    |
|----|----------------------------------------------------------------------------------------------------|
| ł  | Note: Search by employer FEIN to find existing employers in the database. If none are found, enter the employer manually.                                                        |
| tc | Employer FEIN*                                                                                                    |
|    | Employers                                                                                                    |
| L  | Please select an employer from the list below. If the employer you're searching for is not listed, click "None of These Employers" to manually enter the employer's information. |
| l  | Employer Name                                                                                                    |
| ł  | TEST EMPLOYER                                                                                                    |
| 4  | Select Employer None of These Employers                                                                                                    |

#### Choosing the employer location:

| Employer FEIN*      | Q Search                      |                                                             |                                          |                               |                               |
|---------------------|-------------------------------|-------------------------------------------------------------|------------------------------------------|-------------------------------|-------------------------------|
| mployers            |                               |                                                             |                                          |                               |                               |
| lease select an emp | loyer from the list below. If | the employer you're searching for is no                     | t listed, click "None of These Em        | ployers" to manually          | enter the employer's informat |
|                     |                               | Employer Name                                               |                                          |                               |                               |
| <b>~</b>            |                               | TEST EMPLOYER                                               |                                          |                               |                               |
| mployer Locations   | n from the list below. If the | location you're looking for is not listed<br>Address Line 2 | , click "None of These Locations<br>City | to manually enter th<br>State | e location.<br>Zip Code       |
|                     |                               |                                                             | MADISON                                  | 10/1                          | 59717                         |

If either the employer or address are found, you can use the "None of These" buttons to fill out the correct information.

None of These Employers None of These Locations

DWD.WISCONSIN.GOV

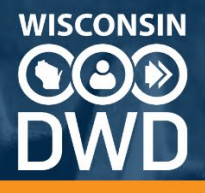

## WKC12 Injury Quick-Fill

Part of the First Report of Injury WKC12 form is to code the injury, which is a combination of the type of injury, the nature of injury, and the cause of injury. For the specific cases of Occupational Hearing Loss and Hernia injuries, we have built in a quick-fill option so you can code these injuries quickly and appropriately.

#### Example of a Hernia Quick-Fill

On the Injury step of the WKC12, use the Injury Quick Fill to choose Hernia and set the codes automatically. Choose None to clear the choice if needed.

| nsurance Claim Number                  | Date of Injury (MM/  | /DD/YYYY)*               |                | Last Day Worked (MM/DD/YYYY)*       |   |
|----------------------------------------|----------------------|--------------------------|----------------|-------------------------------------|---|
| ïme Shift Began                        | Time of Injury       |                          |                | Date Employer Notified (MM/DD/YYYY) |   |
| County of Accident                     | ✓ Zip Code of Accide | nt                       |                | Injury Quick Fill*<br>HERNIA        | • |
| raumatic/Occupational*<br>DCCUPATIONAL | Ŧ                    | Nature of Inju<br>HERNIA | ry*            |                                     | 0 |
| njury Cause*                           | 0                    | Part of Body*<br>ABDOMEN | N (INCLUDIN    | G GROIN)                            | 0 |
| ide of Body                            | •                    | lf applicab              | le, Injury Oco | curred Due To                       | • |
| njury Description*                     |                      |                          |                |                                     |   |

#### Note on Hearing Loss Quick-Fill

The Hearing Loss quick-fill will fill the Nature of Injury, Part of Body, and Traumatic/Occupational fields. You will have to choose the Injury Cause.

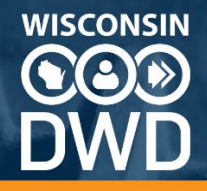

## **Upload Documentation**

DWD Worker's Compensation requires documentation to be submitted. Currently, documentation can be submitted via fax or standard USPS mail. In the Insurer Portal there is a new option to upload a file attached to a claim. The upload is done on a claim-by-claim basis, meaning you must access the claim, and upload from there.

On the Claim Details screen, there is a button for Upload Document on the Claim Info tab.

|                                                                                                    |                                                                                                    |                                                                                                    | Cla                                                                          | im Details                                                         |
|----------------------------------------------------------------------------------------------------|----------------------------------------------------------------------------------------------------|----------------------------------------------------------------------------------------------------|------------------------------------------------------------------------------|--------------------------------------------------------------------|
| /C Claim Number<br>mployee Name<br>ijury Date<br>SN<br>verage Weekly Wag                                                             | 2024004876<br>WORKER, INJU<br>01/15/2025<br>*****3456<br>e \$807.00                                                                      | JRED<br>PPD Rate \$ 446.00 TTD Rate                                                                                                    | Employer<br>Ins Claim Number<br>Insurer<br>Claim Handling Offic<br>\$ 538.00 | TEST EMPLOYER<br>TEST.12345689<br>TEST INSURER 2<br>TEST INSURER 2 |
| <u>ck to search resul</u>                                                                                                    | ts                                                                                                    |                                                                                                    |                                                                              |                                                                    |
| Claim I                                                                                                    | nfo                                                                                                    | Payment Info                                                                                                    | Open Correspondence                                                          | PPD Worksheet                                                      |
|                                                                                                    |                                                                                                    | -                                                                                                    |                                                                              |                                                                    |
| Claim Status: WAIT                                                                                                    | TING FOR LAST                                                                                                    | –<br>FILING                                                                                                    |                                                                              |                                                                    |
| Claim Status: WAIT<br>Wage Status: NOT<br>• Send a WKC13                                                                             | TING FOR LAST<br>SET<br>13 showing all da                                                                                                | –<br>FILING<br>tes of disability and all amts paid to date                                                                                                    |                                                                              |                                                                    |
| Claim Status: WAIT<br>Wage Status: NOT<br>• Send a WKC13<br>• Send WKC13<br>• Received a N                                           | TING FOR LAST<br>SET<br>13 showing all da<br>A by 03/01/2025<br>OT FINAL WKC1                                                            | <ul> <li>FILING</li> <li>tes of disability and all amts paid to date</li> <li>3 as of 02/06/2025</li> </ul>                                                                                                    |                                                                              |                                                                    |
| Claim Status: WAIT<br>Wage Status: NOT<br>Send a WKC13<br>Received a N<br>Return to Wor<br>You indicated                             | TING FOR LAST<br>SET<br>13 showing all da<br>A by 03/01/2025<br>OT FINAL WKC1<br>OK date is missing<br>a WKC13A woul                     | <ul> <li>FILING</li> <li>tes of disability and all amts paid to date</li> <li>3 as of 02/06/2025</li> <li>of or payment TTD for period starting 01/15,</li> <li>d be sent based on notice received 02/06/2</li> </ul>                                      | /2025<br>025                                                                 |                                                                    |
| Claim Status: WAI<br>Wage Status: NOT<br>Send a WKC13<br>Received a N<br>Return to Woo<br>You indicated<br>No answer to              | TING FOR LAST<br>SET<br>13 showing all da<br>A by 03/01/2025<br>OT FINAL WKC1<br>fk date is missing<br>a WKC13A woul<br>surgery questior | <ul> <li>FILING</li> <li>tes of disability and all amts paid to date</li> <li>3 as of 02/06/2025</li> <li>for payment TTD for period starting 01/15.</li> <li>d be sent based on notice received 02/06/2</li> <li>respond when submitting WKC13</li> </ul> | /2025<br>2025                                                                |                                                                    |
| Claim Status: WAI<br>Wage Status: NOT<br>Send a WKC1<br>Send WKC13<br>Received a N<br>Return to Woo<br>You indicated<br>No answer to | TING FOR LAST<br>SET<br>13 showing all da<br>A by 03/01/2025<br>OT FINAL WKC1<br>rk date is missing<br>a WKC13A woul<br>surgery questior | FILING<br>tes of disability and all amts paid to date<br>3 as of 02/06/2025<br>g for payment TTD for period starting 01/15,<br>d be sent based on notice received 02/06/2<br>h, respond when submitting WKC13                                              | 2025<br>Einal Medical Expected Data                                          | Document                                                           |

You are allowed to upload PDF, TIF, TIFF and DOCX file types. They must not be larger than 40MB in size, no more than 500 pages long and the file name must be less than 100 characters. Please note, **Document Upload is not for submission of WKC-12, WKC-13, WKC-13A/A1 or TPD Worksheet forms; these four forms must be submitted via the Submit New Claim menu or from the applicable Claim Details page. Any uploaded copy of these forms will be deleted and considered not filed. Failing to enter the information through the appropriate functions of this Pending Reports website may result in a surcharge, per Chapter 102.35(1) Wis. Stats.** 

The attached file for upload must have a document category chosen. The available document categories are Annual Payment Update, Calculation Request (Not PPD), Copy Work Request, Correspondence Reply, Delay, Denial, Medical Report, SupBen Reimbursement Request, Third Party Agreement, Wage Information, or Other. Use the paper clip to attach the file.

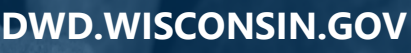

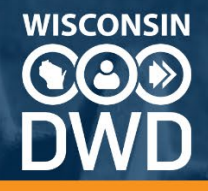

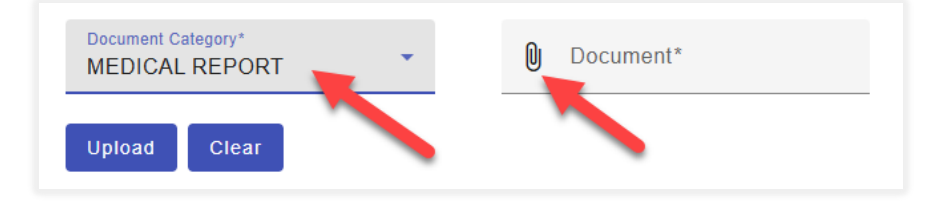

### **View Documents**

With the new Insurer Portal – Pending Reports application, you can view documents that have been sent and received on the claim. You can access the imaged documents from Claim Details, View Documents tab. For each row, there is a link to download and view the document image. Please note, **the Download link saves a copy of the document that may contain personal identifiable information to your browser's Download folder. You are responsible for security and confidentiality of this data.** The file will be a PDF or TIF document.

#### Example of the View Documents screen

| Claim Info                   | Payment Info                         | o Öpen                                 | Correspondence              | PPD Worksho                        | eet Submission History            | View Documents     |
|------------------------------|--------------------------------------|----------------------------------------|-----------------------------|------------------------------------|-----------------------------------|--------------------|
| The Download link saves a co | opy of the document that may contain | n personal identifiable information to | your browser's Download fol | der. You are responsible for secur | ity/confidentiality of this data. | Filter             |
| Actions                      | Doc Number                           | Doc Туре                               | Pages                       | Received Date                      | Journal Event                     | Status             |
| Download                     | 8109584                              | EST                                    | 2                           | 01/14/2025                         | C WC93N 01/14/2025                |                    |
| Download                     | 8029737                              | COMPLEXMED                             | 7                           | 10/24/2024                         | D NFMED 04/18/2024                | Completed Workflow |
| Download                     | 7943318                              | NONLT                                  | 5                           | 08/09/2024                         |                                   |                    |
| Download                     | 7934682                              | OUT-NLIT                               | 1                           | 08/05/2024                         | C INSLET 08/05/2024               | Completed Workflow |
| Download                     | 7916064                              | COMPLEXMED                             | 26                          | 07/15/2024                         | D NFMED 04/18/2024                | Completed Workflow |
| Download                     | 7906743                              | EST                                    | 2                           | 07/11/2024                         | C WC93N 07/11/2024                |                    |
| Download                     | 7904734                              | OUT-NLIT                               | 1                           | 07/10/2024                         | C INSLET 07/10/2024               | Completed Workflow |
| Download                     | 7874538                              | COMPLEXMED                             | 3                           | 06/07/2024                         | D NFMED 04/18/2024                | Completed Workflow |
| Download                     | 7324480                              | OUT-WAGE                               | 2                           | 02/27/2023                         | C WCWIN 02/27/2023                |                    |

The View Documents tab also tells you information about each document. There is a unique document identifier (Doc Number), the DWD document type (Doc Type), how many pages the document has, the date received by DWD, the event the document is linked to (Journal Event) and the document status.

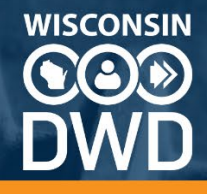

#### **Close up of document data**

| Actions  | Doc Number | Doc Туре   | Pages | Received Date |
|----------|------------|------------|-------|---------------|
| Download | 8109584    | EST        | 2     | 01/14/2025    |
| Download | 8029737    | COMPLEXMED | 7     | 10/24/2024    |
| Download | 7943318    | NONLT      | 5     | 08/09/2024    |
| Download | 7934682    | OUT-NLIT   | 1     | 08/05/2024    |
| Download | 7916064    | COMPLEXMED | 26    | 07/15/2024    |

Journal Event is a code used by DWD to tie a document to an incoming document process (D) or an outgoing document process (C). There could also be a code associated with the document. For example, an outgoing letter to an insurer could be coded C INSLET, or a letter indicating an estimate of disability, C WC93N. Some general documents may not have a Journal Event.

The document Status indicates if it is still being processed by DWD (In Workflow), or processing has been completed (Completed Workflow). Some documents do not get processed across Worker's Compensation units; therefore, they will not have a status.

| Journal Event       | Status             |
|---------------------|--------------------|
| C WC93N 01/14/2025  |                    |
| D NFMED 04/18/2024  | Completed Workflow |
|                     |                    |
| C INSLET 08/05/2024 | Completed Workflow |
| D NFMED 04/18/2024  | Completed Workflow |
|                     |                    |

#### Close up of Journal Event and Status

Documents uploaded will not appear immediately on the View Documents screen. The dates on the Insurer Portal landing page indicate what date the Department is processing incoming mail. Do not expect a document uploaded to be filed to the claim until the processed date has moved to the date the document was submitted.

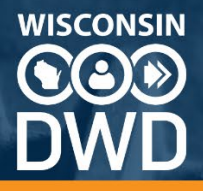

#### Example of processing dates on the landing page of the Insurer Portal

Today is 02/17/2025. The WC Division is processing:

Medical Filings and Letters Received: 02/11/2025

Wage Filings Received: 02/04/2025

Information submitted may require a series of steps by multiple Division personnel to complete processing and may take 2-3 weeks for completion. During this time please do not re-send information previously submitted.

# **Submission History**

On each claim detail page, there is a tab to view submission history. The submission history is a view of all transactions for that claim that came from the Insurer Portal – Pending Reports and legacy Pending Reports applications. EDI transactions are not shown on this screen. For each transaction, you can see the date sent, who sent it, the Report Type and Report Purpose, and then click on the confirmation ID to view the details of that submission. The confirmation ID matches the confirmation ID you see on report submission confirmation screens.

#### Example of a Submission History tab screen

Clicking on the confirmation ID link shows you the data details, as well as provides a link to download a PDF copy of the submission.

| Claim Info | Payment Info | Open Correspondence           | PPD Worksheet       | Submission History | View Documents  |
|------------|--------------|-------------------------------|---------------------|--------------------|-----------------|
| Date       | User Name    | Report Type                   | Report Purpose      | Source             | Confirmation ID |
| 09/28/2023 |              | WC12 (FIRST REPORT OF INJURY) | ORIGINAL            | INTERNET           | 20253314870802  |
| 11/01/2023 |              | WC13 (SUBSEQUENT REPORT)      | UNDER INVESTIGATION | INTERNET           | 203296A4986414  |
| 12/15/2023 |              | WC13 (SUBSEQUENT REPORT)      | INITIAL PAYMENT     | INTERNET           | 204292A49107073 |
| 12/15/2023 |              | WKC13A - WAGE                 | WKC-13A WAGE        | INTERNET           | 204293WGE107080 |
| 05/23/2024 |              | WC13 (SUBSEQUENT REPORT)      | SUBSEQUENT PAYMEN   | T INTERNET         | 207985A49180704 |
| 10/29/2024 |              | WC13 (SUBSEQUENT REPORT)      | SUBSEQUENT PAYMEN   | T INTERNET         | 211603A49250514 |

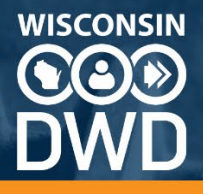

## **Edit Payments**

A new complement to the WCK13 form is the Edit Payments function. Edit Payments is accessed through the payments tab on the claim detail. Clicking on the button Edit Payment Amounts will let you update the amount paid for any line of payment, including closed periods of disability, as well as amount paid on PPD due. The use of the Edit Payments button is considered a WKC13 S1 supplemental payment. You cannot close an open period of disability, that must be completed with the formal WKC13 form.

#### Example of where to find the Edit Payments function

| yments t | to Claimants                         |                    |                     |                           |                       |                      |                  |
|----------|--------------------------------------|--------------------|---------------------|---------------------------|-----------------------|----------------------|------------------|
| Actions  | Type of Payment                      | Last Day<br>Worked | Returned to<br>Work | Employer Paid<br>Holidays | Payment<br>Calculated | Amount Comp.<br>Paid | Attorney<br>Fees |
|          | TEMPORARY TOTAL<br>DISABILITY 102.43 | 04/01/2022         | 04/10/2022          | 0                         | \$1,174.41            | \$25.00              | \$0.00           |
|          | Balance Due: \$1,149.41              |                    |                     | Total                     | \$1,174.41            | \$25.00              | \$0.00           |

For more information about WKC13 payment methods on the Insurer Portal – Pending Reports application, please use the <u>DWD Worker's Compensation website for Insurers</u>.

# Security

Setting up an account to have access to an insurer or claim handling office's Wisconsin claims can be done within the Insurer Portal. The first step is to create a MyWisconsin ID account, and then use that to log into the Portal. In some instances, access to an insurer or TPA is imported with the account the first time they log in. If that does not happen, there is a request access process. Detailed security instructions can be accessed on the <u>DWD Worker's Compensation</u> website for Insurer.

## **Performance Reports and Assessment Reports**

Before the Insurer Portal, Performance Reports and Assessment Reports were accessed from separate applications. The Insurer Portal bundles them in with Pending Reports, keeping all insurer information in one application location. The main menu contains sections for both Performance and Assessment Reports. Access to these reports is driven by access to an insurer and use the same security process as <u>outlined above</u>. More information for these reports can be found on DWD's Worker's Compensation <u>Administrative Assessment page</u> and the <u>Claims</u> <u>Handling Performance Reports page</u>.